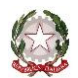

Ministero dell'Università e della Ricerca Alta Formazione Artistica, Musicale e Coreutica

# **CONSERVATORIO DI MUSICA "F. CILEA"**

## REGGIO CALABRIA

# ISTRUZIONI PER LA COMPILAZIONE *ON LINE* DELLA DOMANDA DI AMMISSIONE per l'a.a. 2025/2026 <u>SCADENZA 31 MAGGIO 2025</u>

Si può presentare domanda on-line solo per i seguenti tipi di corsi:

- Triennio Accademico di I livello (triennale superiore);
- Corsi singoli triennio;
- Biennio Accademico di II livello (biennale superiore);
- Corsi singoli biennio;
- Corso Propedeutico;
- Corsi singoli propedeutico;
- Corso di Formazione iniziale (ex corsi di Base).

Effettuare i seguenti pagamenti previsti per l'esame di ammissione:

- 1. € 6,04 tassa erariale da versare sul c/c postale 1016, intestato all'Agenzie delle entrate \*
- 2. € 60,00 contributo ammissione da pagare tramite piattaforma pagoPA \*
- 3. € 10,00 diritti di segreteria da pagare tramite piattaforma pagoPA.

Istruzioni e procedura di pagamento pagoPAsono disponibili al seguente link:

https://www.conservatoriocilea.it/index.php/comunicazioni-istituzionali/3672-pagamento-di-tasse-e-contributitramite-pagopa

### \* ATTENZIONE, importi non dovuti nei seguenti casi:

- studenti interni iscritti per l'a.a. 2024/2025 ad un corso di formazione preaccademica che chiedono l'ammissione al corrispondente corso propedeutico;

- candidati che chiedono l'ammissione ai corsi singoli;

- candidati esentati dall'esame di ammissione (Immatricolazione diretta Triennio/Biennio).

Effettuare la scansione dei versamenti, del documento d'identità del candidato (in caso di candidato minorenne anche del documento d'identità del genitore e dell'Allegato A1 scaricabile dal sito web dell'Istituto) e di eventuale certificazione sanitaria.

# Cliccare sul seguente link:

https://servizi1.isidata.net/SSDidatticheco/MainGeneraleRes.aspx

| M Brots is arrive (B) - clear distance: X 🔹 🖉 Clear IEVS - Conservativity (i) M X 🙆 SERV[7] (SDATa - Servity over all - X 🔸                                                                      | × – ø ×       |
|----------------------------------------------------------------------------------------------------|---------------|
|                                                                                                    | ii 🕁 🔲 👩 ;    |
| G Google 📃 Importati 🗞 Universitati 🔗 Bacheca i Conserva. 🖉 Conservation di M USTAT - AFAM 🖉 - WebMail PEC - 🙆 AFAM 🔗 IT Portale Servizi Lo 🗞 Scamer di rete 🔗 Enti MIUR 🚺 Afam j Ministero de 🗴 | S INPS - Home |
| Servizi per gli studenti - Istituti di Alta Cultura - Conservatori                                                                                                    |               |
|                                                                                                    |               |
| 🔬 1) Inserimento domanda AMMISSIONE                                                                                                    | ?             |
| 2) Modifica domanda AMMISSIONE                                                                                                    | ?             |
| a) Gestione richiesta IMMATRICOLAZIONE                                                                                                    | ?             |
| 4) Gestione dati ALLIEVI IMMATRICOLATI                                                                                                    | ?             |
| 💁 5) Inserimento domanda PRIVATISTI                                                                                                    | ?             |
| 🕞 6) Modifica domanda PRIVATISTI                                                                                                    | ?             |
| 7) PRIVATISTI IMMATRICOLATI - nuovi esami da sostenere                                                                                                    |               |
| 8) Comunicati                                                                                                    | ?             |

## Cliccare sul punto 1. Inserimento domanda di AMMISSIONE

# Selezionare Conservatorio di REGGIO CALABRIA.

| Compilare i campi ob                                             | bligatori (*); per chi dovrà utilizzare SPID compilare anche il Codice Fiscale             |  |  |  |  |  |
|------------------------------------------------------------------|--------------------------------------------------------------------------------------------|--|--|--|--|--|
| *Nome:                                                           |                                                                                            |  |  |  |  |  |
| *Cognome:                                                        |                                                                                            |  |  |  |  |  |
| *Email:                                                          |                                                                                            |  |  |  |  |  |
| Codice fiscale:                                                  |                                                                                            |  |  |  |  |  |
| CODICE FISCALE Non obbligator                                    | io ma utile per eventuale Login mediante SPID (se l'Istituzione ha attivato tale servizio) |  |  |  |  |  |
| PIDVIH3                                                          | Captcha                                                                                    |  |  |  |  |  |
|                                                                  | INVIA CODICE                                                                               |  |  |  |  |  |
| Compilare i campi obbligatori <b>N</b> o                         | ome, Cognome, Email. Inserire il Captcha e cliccare su INVIA CODICE.                       |  |  |  |  |  |
| Inserire il codice di controllo che vi è                         | stato inviato via email e cliccare AVANTI. Poi cliccare su Ok, vai all'ammissione.         |  |  |  |  |  |
| Il sistema ha inviato                                            | un codice di controllo nella email indicata. Controllate anche nello spam                  |  |  |  |  |  |
|                                                                  | Invia nuovo codice                                                                         |  |  |  |  |  |
| Inserire il codice di controllo che vi è stato inviato via email |                                                                                            |  |  |  |  |  |
|                                                                  |                                                                                            |  |  |  |  |  |
|                                                                  | AVANTI                                                                                     |  |  |  |  |  |

#### Completare la prima scheda Nominativo+Corso con i dati obbligatori

| Nominativo + Corso Nascita                | Insegnanti 🔄 Titoli di studio 🗐 Altri Titoli di studio 🙀 Privacy 🖸 Tasse 📄 Allega Docum.ne 🖨 Stampa | Invia Domanda |
|-------------------------------------------|----------------------------------------------------------------------------------------------------|---------------|
| Codice                                    | 4423                                                                                                |               |
| *Password                                 | ЈІНТИДДИКО                                                                                          | <u>ي</u>      |
| *Cognome:                                 | IELO                                                                                                |               |
| *Nome:                                    | STEFANO                                                                                             |               |
| *Sesso                                    | Maschio                                                                                             | ~             |
| *Data di nascita                          |                                                                                                    |               |
| Codice fiscale                            | Per chi utilizzerà SPID compilare anche il Codice Fiscale                                           |               |
| *Tipo corso                               | - Selezionare II TIPO CORSO -                                                                       | ~ 1           |
| *Corso                                    | Scegliere il corso                                                                                  | ~ <b>i</b>    |
| Eventuale specifica corso                 |                                                                                                    | 1             |
| In possesso DSA/DSE                       | 🗆 % Disabilità 🗾                                                                                    |               |
| Eventuale Link Audio Video (se richiesto) |                                                                                                    |               |
| Email                                     | stephill3@hotmail.com                                                                               | <u>^</u>      |
| Telefono                                  | Telefono fisso obbligatorio se non si inserisce il n° di Cellulare                                  | 1             |
| Cellulare                                 | N* di cellulare obbligatorio se non si inserisce il n* di telefono fisso                            |               |
| Note                                      |                                                                                                    |               |
|                                           |                                                                                                    | 1             |
|                                           | SALVA                                                                                               |               |

## Tipo corso:

Formazione iniziale – scegliere Corsi di Base Propedeutico – scegliere Propedeutico Triennio – scegliere Triennale superiore Biennio – scegliere Biennale superiore

**Corso**: scegliere il corso. Esempi: Formazione iniziale Flauto, - scegliere Flauto Propedeutico Chitarra – scegliere Chitarra (propedeutico) Triennio Pianoforte – scegliere Pianoforte (t.s.m.) Biennio Violino – scegliere Violino (biennio ordinamentale) **Eventuale specifica corso**: compilare solo se l'ammissione è per il corso singolo. In questo caso scrivere "Corso singolo". Per i corsi singoli nelle **Note** scrivere le discipline (massimo 3) che per le quali si intende sostenere l'esame di ammissione. Corso singolo, esempio 1

Tipo corso: Propedeutico - Corso: Chitarra (propedeutico) - Eventuale specifica corso: Corso Singolo - Note: Chitarra

#### Corso singolo, esempio 2

Tipo corso: Triennale superiore - Corso: Chitarra (t.s.m.) - Eventuale specifica corso: Corso Singolo - Note: Prassi esecutive e repertori 1, Ear training 1, Informatica musicale.

Completata la scheda cliccare su SALVA.

Completare la seconda scheda Nascita con i dati obbligatori. Alla fine cliccare su SALVA.

Completare la terza scheda Residenza con i dati obbligatori. Alla fine cliccare su SALVA.

Completare la quarta scheda **Insegnanti** con il solo dato dell'eventuale insegnante preparatore. Alla fine cliccare su **SALVA**. Completare la quinta scheda **Titoli di studio**. Alla fine cliccare su **SALVA**.

# Completare l'ottava scheda **Tasse**.

| Nominativo + Corso | Nascita             | Residenza                    | Insegnanti             | Titoli di studio | Altri Titoli di | studio | Privacy | ○ <u>○</u> Tasse  | Allega Docum.ne | Stampa       | Invia Domanda |
|--------------------|---------------------|------------------------------|------------------------|------------------|-----------------|--------|---------|-------------------|-----------------|--------------|---------------|
| Inserisci tassa    |                     |                              |                        |                  |                 |        |         |                   |                 |              |               |
| Tipo ta            | assa Data<br>versam | a Importo<br>ento versamento | Scadenza<br>versamento | N. Versamento    | Tipo esonero    | A/A:   | ISEE/0  | J 🖲 Perc.<br>Impo | rto C.C.\lban   | Data incasso |               |
| No data to display |                     |                              |                        |                  |                 | •      |         |                   |                 |              |               |
|                    |                     |                              |                        |                  |                 |        |         |                   |                 |              |               |

#### Cliccare su Inserisci tassa

#### Tipo tassa

- per la tassa di € 6,04: AMM.GOV.TRIENNIO, AMM.GOV.BIENNIO, AMMISSIONE GOV CORSI BASE (per i corsi di Formazione iniziale), AMMISSIONE GOV. PROPEDEUTICI

- per il contributo di € 60: AMMISSIONE TRIENNIO, AMMISSIONE BIENNIO, AMMISSIONE CORSI BASE (per i corsi di Formazione iniziale), AMMISSIONE CORSI PROPEDEUTICI

- per il contributo di € 10: DIRITTI DI SEGRETERIA

Tipo esonero (solo per gli studenti esentati dall'esame di ammissione):

Corso singolo

Passaggio dal preaccademico al propedeutico

Immatricolazione diretta triennio/biennio.

Numero versamento: si può ommettere

Data versamento: la data in cui è stato effettuato il pagamento

Anno accademico: 2025/2026

Scegli il file: allegare la scansione (in pdf) dei versamenti cliccando sul comando (gli studenti esentati dall'esame di ammissione non dovranno allegare niente), poi cliccare su Inserisci.

### Completare la nona scheda Allega documentazione.

**Scegli il file**: allegare la scansione (in pdf) del documento d'identità del candidato (in caso di candidato minorenne anche del documento d'identità del genitore e dell'Allegato A1 scaricabile dal sito web dell'Istituto) e di eventuale certificazione sanitaria. **Oggetto:** esempio carta identità candidato. Poi cliccare su **Inserisci documento**.

Cliccare sull'ultima scheda Invia domanda.

Se non sono presenti errori cliccare su Conferma i dati ed invia la domanda.

Sulla propria casella di posta elettronica verranno inviate le credenziali (username e password), che permetteranno di rientrare nella propria domanda di ammissione per successiva consultazione o modifica.

Non occorre stampare e inviare o consegnare personalmente la domanda di ammissione agli uffici di segreteria.

ATTENZIONE: Gli studenti dei corsi accademici che all'atto dell'immatricolazione non produrranno l'attestazione ISEE, dovranno pagare il contributo d'istituto nella misura massima stabilita dalla rispettiva tabella di riferimento del Manifesto degli studi 2025/2026.

PERTANTO, SI CONSIGLIA AGLI STUDENTI CHE SI VOGLIONO AVVALERE DELL'ESENZIONE O DELLA RIDUZIONE DEL CONTRIBUTO D'ISTITUTO DI PROVVEDERE SUBITO ALLA RICHIESTA DELL'ATTESTAZIONE ISEE VISTI I TEMPI LUNGHI DI RILASCIO.

CONSULTARE IL MANIFESTO DEGLI STUDI 2025/2026, PUBBLICATO SUL SITO WEB DELL'ISTITUTO, PER ULTERIORI INFORMAZIONI SULL'ACCESSO AI CORSI E SULLE ISCRIZIONI.